## How to Add Supplemental Training

If clinics that you expect to be available aren't listed in your Clinic Reservation area, then most likely you need to "Add Registrations" to your profile. Registrations get removed from your active profile when you remove them from your "Fee Items" area. People do this without realizing the consequences.

The most common clinic not available to referees who are already certified for the current year is Recertification Clinics (also sometimes known as Chapter Meetings). This document will explain how to get these clinics available to you.

## **To Use Add Registrations**

Log onto the www.WAReferees.org website.

In the dropdown labeled "Services with Fees" select "Add Registrations".

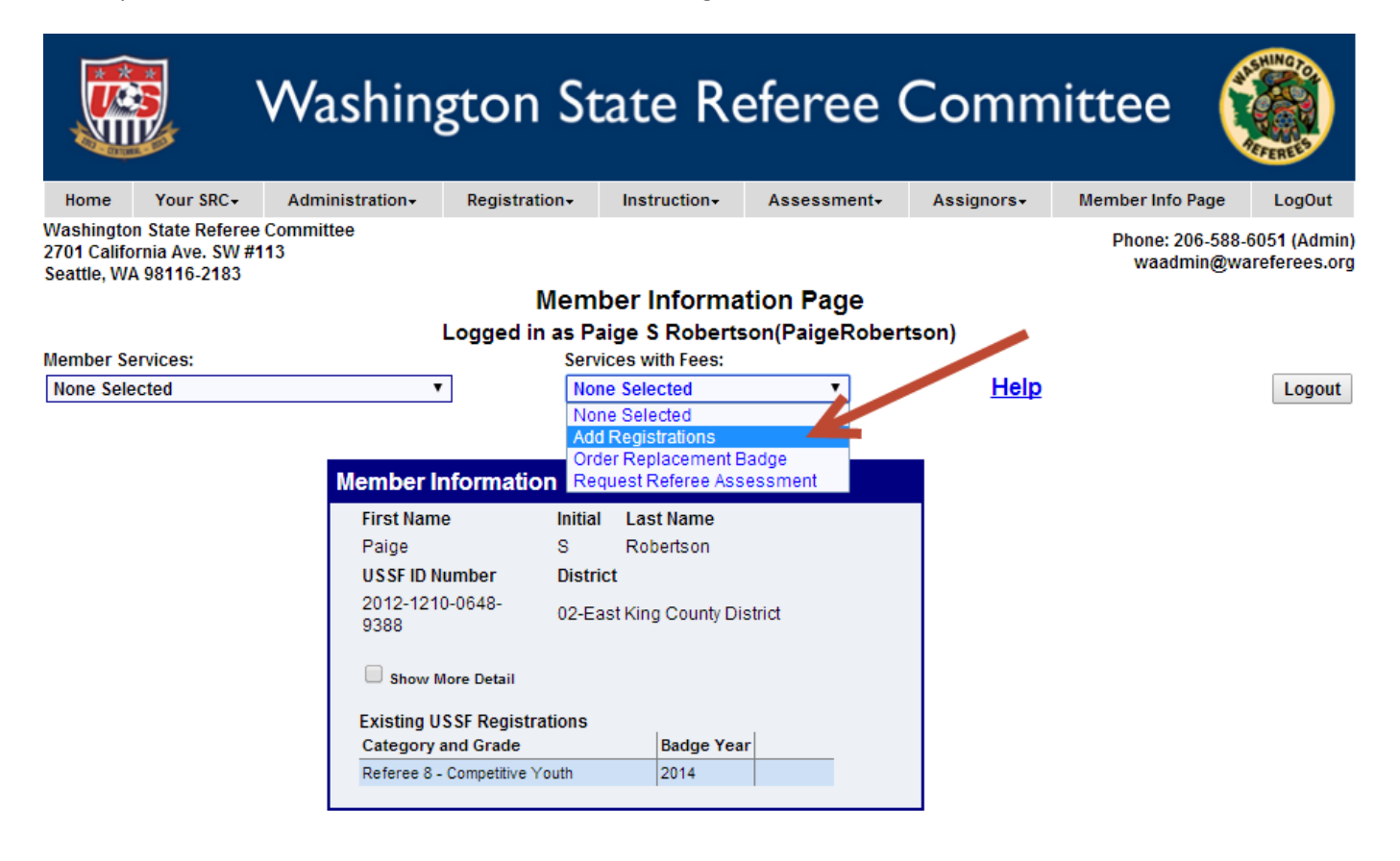

Answer the Convictions question and leave the "Select Registrations Categories" alone. You use this to add new registrations (e.g. Instructor).

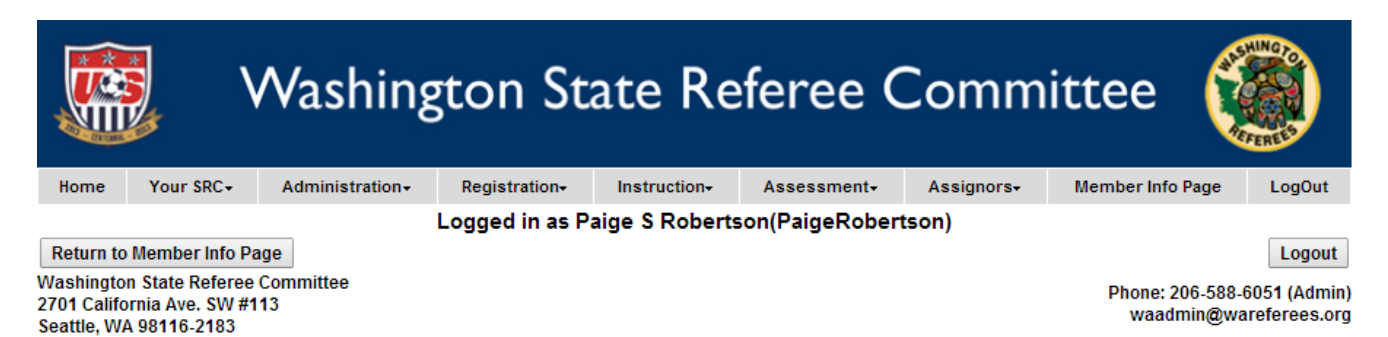

## 2014 Soccer Official Categories for Paige Robertson

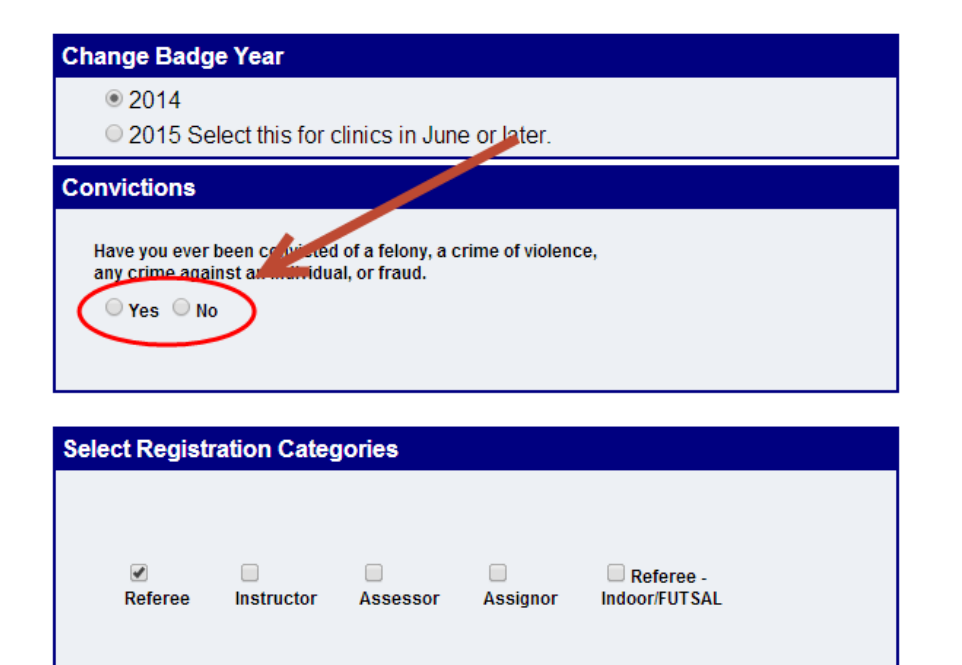

For each registration, set the "Registration Type" to "Supplemental Training". Then click the "Submit Categories" button.

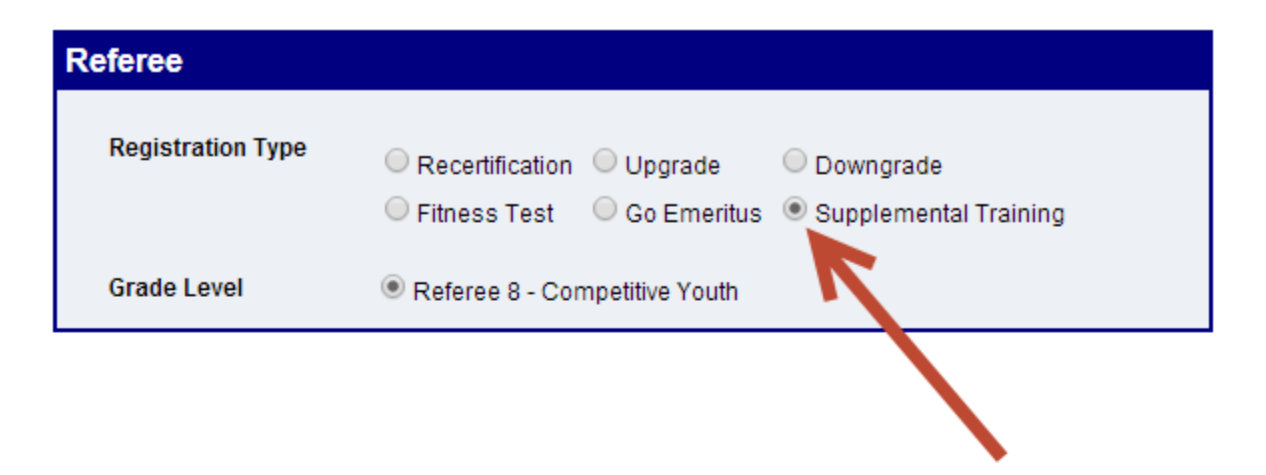

## **Terms and Conditions**

I understand that by successfully completing the educational requirements and registering with the USSF, Inc. as a referee, I am entitled to act as a game official at the appropriate level of competition indicated by my approved grade. I understand that my registration does not guarantee my receipt of any specific refereeing assignments and does not apply to non-USSF affiliated games. I further understand that my registration with USSF and/or WASRC does not create an employment contract or an employment relationship with USSF and/or WASRC.

I also certify that I have no physical illness or impairment which will make participation in soccerrelated activities dangerous to me.

I agree to participate in, and comply with, the risk management program of the Organization member through which I am participating

Registrant represents that the information contained in the form shall be true and correct, and that Registrant has not lied about, misrepresented or otherwise falsified such information.

By clicking the "Submit Registration" button, I indicate that I agree to the termenand conditions above.

Revised 6/2008

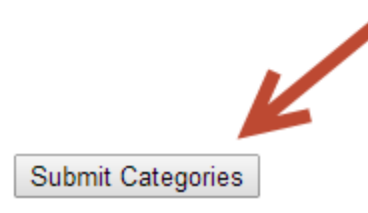

This will take you back to the Member Information page. The clinics should now be available in the Clinic Reservation section. If want clinics outside your District, change the "Clinic Location" to show clinics which are being held elsewhere.